## ี่คู่มือการใช้งาน Personnel เมนบันทึกข้อมูลสุขภาพ

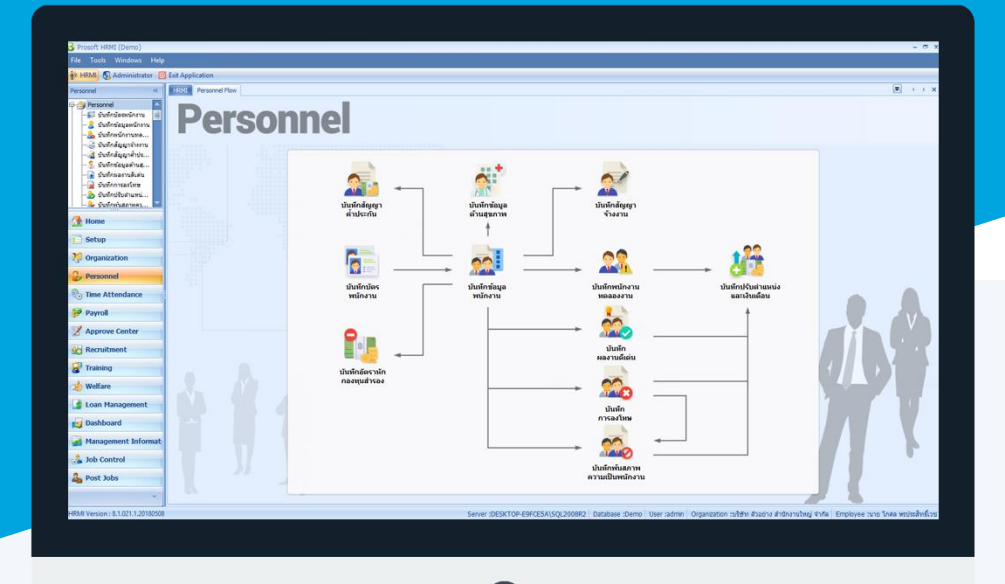

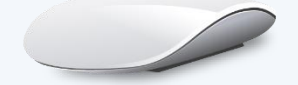

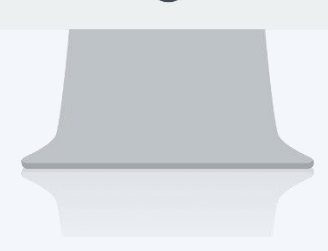

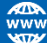

## สารบัญ

Personnel

เมนูบันทึกข้อมูลสุขภาพ

1

## เมนูบันทึกข้อมูลสุขภาพ

ใช้สำหรับบันทึกข้อมูลการรักษาพยาบาลของพนักงานว่าเข้ารับการรักษาเนื่องจากสาเหตุอะไร เข้ารับการรักษา เมื่อไหร่ สามารถอ้างอิงเอกสารลาป่วยจากบันทึกขออนุมัติลาได้ หรือบันทึกโรคประจำตัวของพนักงาน สามารถกำหนดให้ ข้อมูลสุขภาพ Post จากการขออนุมัติลาป่วยได้อัตโนมัติ

ผู้ใช้สามารถเข้าถึงหน้าจอได้โดยเลือก "Personnel" > "บันทึกข้อมูลสุขภาพ" จากนั้นจะปรากฏข้อมูลสุขภาพ ดังรูป บันทึกข้อมูลสุขภาพ : List

| Ú | บันทึกข้อมูลด้านสุขภาพ |                |                     |                       |                        |                                                          |  |  |
|---|------------------------|----------------|---------------------|-----------------------|------------------------|----------------------------------------------------------|--|--|
| 2 | New 📝 Edit 💥 Delete    |                |                     |                       |                        | 🔛 Choose Column   Kport 🖉 Options                        |  |  |
| L | ook for ทั้งหมด        | ™ แสดงทั้งหมด  |                     |                       |                        |                                                          |  |  |
|   | รทัสพนักงาน            | พนักงาน        | สถานพยาบาล          | วันที่เข้ารับการรักษา | สาเหตุการรักษา/อาการ/โ | <ul> <li>แสดงทงทมต</li> <li>ประเภทโรคประจำตัว</li> </ul> |  |  |
| 1 | 60-007                 | นางสมโจ ไม่ดี  | โรงพยาบาลจุฬาลงกรณ์ | 23/10/2560            | ไมเกรน                 | 🏲 ประเภทการรักษาพยาบาล                                   |  |  |
|   | 60-008                 | นายสมจิต รักดั | โรงพยาบาลพระราม 9   | 02/10/2560            | ปวดท้อง ไส่ตึ่งอักเสบ  | 🏲 แสดงทั้งหมด (Eng)                                      |  |  |
|   |                        |                |                     |                       |                        |                                                          |  |  |

สำหรับปุ่มต่าง ๆ ของหน้า List จะมีฟังก์ชั่นการใช้งานดังนี้

- 🖺 🔤 : ใช้สำหรับ "สร้างรายการใหม่" โดย Click 🖺 🔤 จากนั้นจะปรากฏหน้าจอสำหรับกรอกรายละเอียดข้อมูล
- Edit : ใช้สำหรับ "แก้ไขรายการ" โดยเลือกรายการที่ต้องการแก้ไขแล้ว Click Edit หรือทำการ Double Click ที่รายการนั้นๆ
- <sup>III</sup> : ใช้สำหรับ "ลบรายการ" โดยเลือกรายการที่ต้องการลบแล้ว Click <sup>IIII</sup>
- 🚾 🏲 แสดงทั้งหมด 🛛 : ใช้สำหรับ "กรองรายการต่าง ๆ" เช่น แสดงทั้งหมด, Active (ใช้งาน), Inactive (ไม่ใช้งาน)
- 🔛 Choose Column : ใช้สำหรับ "เลือก Column ที่ต้องการแสดงในตาราง"
- 😫 Export : ใช้สำหรับ "Export ข้อมูล" ให้อยู่ในรูปแบบ Excel
- Options : ใช้สำหรับจัดการการแสดงผลหรือการกรองข้อมูลในตาราง รวมไปถึงการเพิ่ม View ตามที่ผู้ใช้ ร้องออร สื่นมีรายอานอีนอรังนี้

ต้องการ ซึ่งมีรายละเอียดดังนี้

- Group By Box : ใช้สำหรับเลือก "จัดกลุ่มตาม Column" โดยการลากคอลัมน์ที่ต้องการจัด กลุ่มไปวางไว้แถบ Group Box ด้านบน Column
- Character Filter : ใช้สำหรับ "ค้นหาตามอักษร" โดยการ Click ตัวอักษรที่ต้องการ
- Column Filter : ใช้สำหรับ "ค้นหาข้อมูลแต่ละ Column" โดยจะค้นหาจากตัวอักษรแรกของ ข้อมูลแต่ละ Column

Ш

Ð,

🚦 View By Management : ใช้สำหรับจัดการการแสดงข้อมูลรายการ โดยผู้ใช้สามารถเพิ่ม View ได้เอง

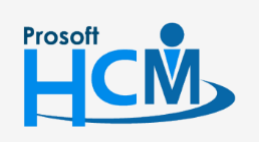

♀ 2571/1 ซอฟท์แวร์รีสอร์ท ถนนรามคำแหง แขวงหัวหมาก เขตบางกะปี กรุงเทพฯ 10240

02-402-6560, 081-359-7687

support@prosofthcm.com www.prosofthcm.com

## บันทึกข้อมูลสุขภาพ : Tab General

สำหรับปุ่มต่าง ๆ หน้ารายละเอียดหน้าจอ จะมีฟังก์ชั่นการใช้งานดังนี้

| 🕙 New          | : | ใช้สำหรับ "สร้างรายการใหม่" โดย Click 🖺 🏧 จากนั้นจะปรากฏหน้าจอสำหรับกรอก                      |
|----------------|---|-----------------------------------------------------------------------------------------------|
|                |   | รายละเอียดข้อมูล                                                                              |
| 🛃 Save         | : | ใช้สำหรับ "บันทึก" ข้อมูลที่กรอก ซึ่งจะยังแสดงข้อมูลที่กรอกภายหลังจากกดปุ่ม 🗟 save            |
| 🛃 Save and New | : | ใช้สำหรับ "บันทึก" พร้อมทั้ง "สร้างรายการใหม่" โดยไม่ต้อง Click 🖺 🔤 ใหม่อีกครั้ง              |
| Save and Close | : | ใช้สำหรับ "บันทึก" พร้อมทั้ง "ปิดหน้าจอ"                                                      |
| 💞 Save as      | : | ใช้สำหรับ " <mark>คัดลอกรายการ</mark> " โดยรายละเอียดจะเหมือนรายการต้นฉบับทุกอย่าง (มีเฉพาะบา |
|                |   | หน้าจอเท่านั้น)                                                                               |
| Drint 🍥        | : | ใช้สำหรับ "พิมพ์รายงานหรือฟอร์ม" เพิ่มเติม (มีเฉพาะบางหน้าจอ)                                 |
| O Close        | : | ใช้สำหรับ "ปิดหน้าจอ" เมื่อต้องการปิดการใช้งาน                                                |

ระบบจะแสดงหน้าจอรายละเอียดของข้อมูลสุขภาพผู้ใช้ต้องกรอกข้อมูลในหัวข้อที่เป็น <mark>สีแดง</mark> ให้ครบถ้วน ดังนี้

| 😵 บันทึกข้อมูลด้านสุขภาพ : 60-008 นาย สมจิต รักดี 🛛 🚽 🗖 🗙 |                          |                                                     |           |  |  |  |  |  |  |
|-----------------------------------------------------------|--------------------------|-----------------------------------------------------|-----------|--|--|--|--|--|--|
| 🎦 New 🛛 🛃 Save 🛃 Save                                     | and New 🔚 Save and Close | Drint 🗿 Close                                       | <b>()</b> |  |  |  |  |  |  |
| บันทึกข้อมูลด้านสุขภาพ                                    |                          |                                                     |           |  |  |  |  |  |  |
| Details      Ceneral Administrator Nate Attachment        |                          |                                                     |           |  |  |  |  |  |  |
| Information                                               | formation                |                                                     |           |  |  |  |  |  |  |
|                                                           | พนักงาน                  | 60-008 … นาย สมจิต รักดี                            |           |  |  |  |  |  |  |
|                                                           | หน่วยงาน                 | แผนกผลิตขึ้นส่วนเกียร์<br>ทัวพน้าผลิตขึ้นส่วนเกียร์ |           |  |  |  |  |  |  |
|                                                           | ตำแหน่ง                  |                                                     |           |  |  |  |  |  |  |
|                                                           | เอกสารอ้างอิง            | LEV201710-0001 ···                                  |           |  |  |  |  |  |  |
|                                                           | ประเภทข้อมูลสุขภาพ       | การรักษาพยาบาล 🔹                                    |           |  |  |  |  |  |  |
|                                                           | สถานพยาบาล               | โรงพยาบาลพระราม 9 🔹 …                               |           |  |  |  |  |  |  |
|                                                           | วันที่เข้ารับการรักษา    | 02/10/2560 🛅 วันที่ออกจากการรักษา 03/10/2560 🛅      |           |  |  |  |  |  |  |
|                                                           | ชื่อโรคประจำตัว          |                                                     |           |  |  |  |  |  |  |
|                                                           | สาเหตุการรักษา/อาการ     | ปวดท้อง ไส้ติ่งอักเสบ                               |           |  |  |  |  |  |  |
|                                                           |                          |                                                     |           |  |  |  |  |  |  |
|                                                           |                          |                                                     |           |  |  |  |  |  |  |
|                                                           | การรักษาพยาบาล           | ผ่าตัดและพักรักษาตัวที่ รพ. 2 วัน                   |           |  |  |  |  |  |  |
|                                                           |                          |                                                     |           |  |  |  |  |  |  |
|                                                           |                          |                                                     |           |  |  |  |  |  |  |
|                                                           |                          |                                                     |           |  |  |  |  |  |  |
|                                                           |                          |                                                     |           |  |  |  |  |  |  |
|                                                           |                          |                                                     |           |  |  |  |  |  |  |
| Task Result                                               |                          |                                                     |           |  |  |  |  |  |  |

- พนักงาน : เลือกรหัสพนักงานที่ต้องการบันทึกข้อมูลสุขภาพ
- หน่วยงาน : แสดงหน่วยงานของพนักงานที่เลือก
- ตำแหน่ง : แสดงตำแหน่งของพนักงานที่เลือก
- เอกสารอ้างอิง : เลือกเอกสารลาป่วยที่มีใบรับรองแพทย์ของพนักงาน (ถ้ามี)

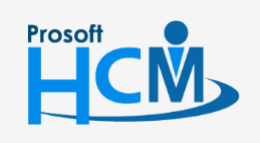

♀ 2571/1 ซอฟท์แวร์รีสอร์ท ถนนรามคำแหง แขวงหัวหมาก เขตบางกะปี กรุงเทพฯ 10240

02-402-6560, 081-359-7687

support@prosofthcm.com

 $\succ$ 

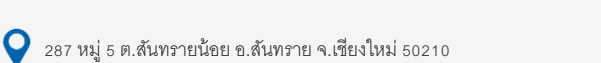

| ประเภทข้อมูลสุขภาพ    | : | เลือกประเภทข้อมูลสุขภาพ สามารถเลือกได้ 2 ประเภท คือ               |
|-----------------------|---|-------------------------------------------------------------------|
|                       | 1 | . โรคประจำตัว                                                     |
|                       | 2 | . การรักษาพยาบาล                                                  |
| สถานพยาบาล            | : | เลือกสถานพยาบาล หรือหากต้องการเพิ่มสามารถเพิ่มได้โดย Click 🚥      |
| วันที่เข้ารับการรักษา | : | ระบุหรือเลือกวันที่เข้ารับการรักษาโดยการ Click 🛅                  |
| วันที่ออกจากการรักษา  | : | ระบุหรือเลือกวันที่ออกจากการรักษาโดยการ Click 🛅                   |
| ชื่อโรคประจำตัว       | : | ระบุชื่อโรคประจำตัว กรณีเลือกประเภทข้อมูลสุขภาพเป็น "โรคประจำตัว" |
| สาเหตุการรักษา/อาการ  | : | ระบุสาเหตุการรักษา/อาการที่เกิดปัญหาสุขภาพ                        |
| การรักษาพยาบาล        | : | ระบวิธีการรักษาพยาบาล                                             |

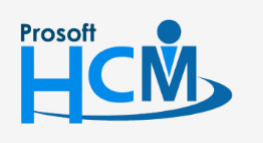

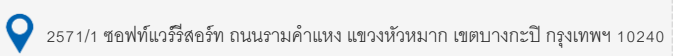

02-402-6560, 081-359-7687

support@prosofthcm.com

www.prosofthcm.com